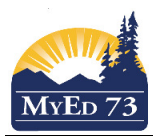

### **Preparing For Grade Input**

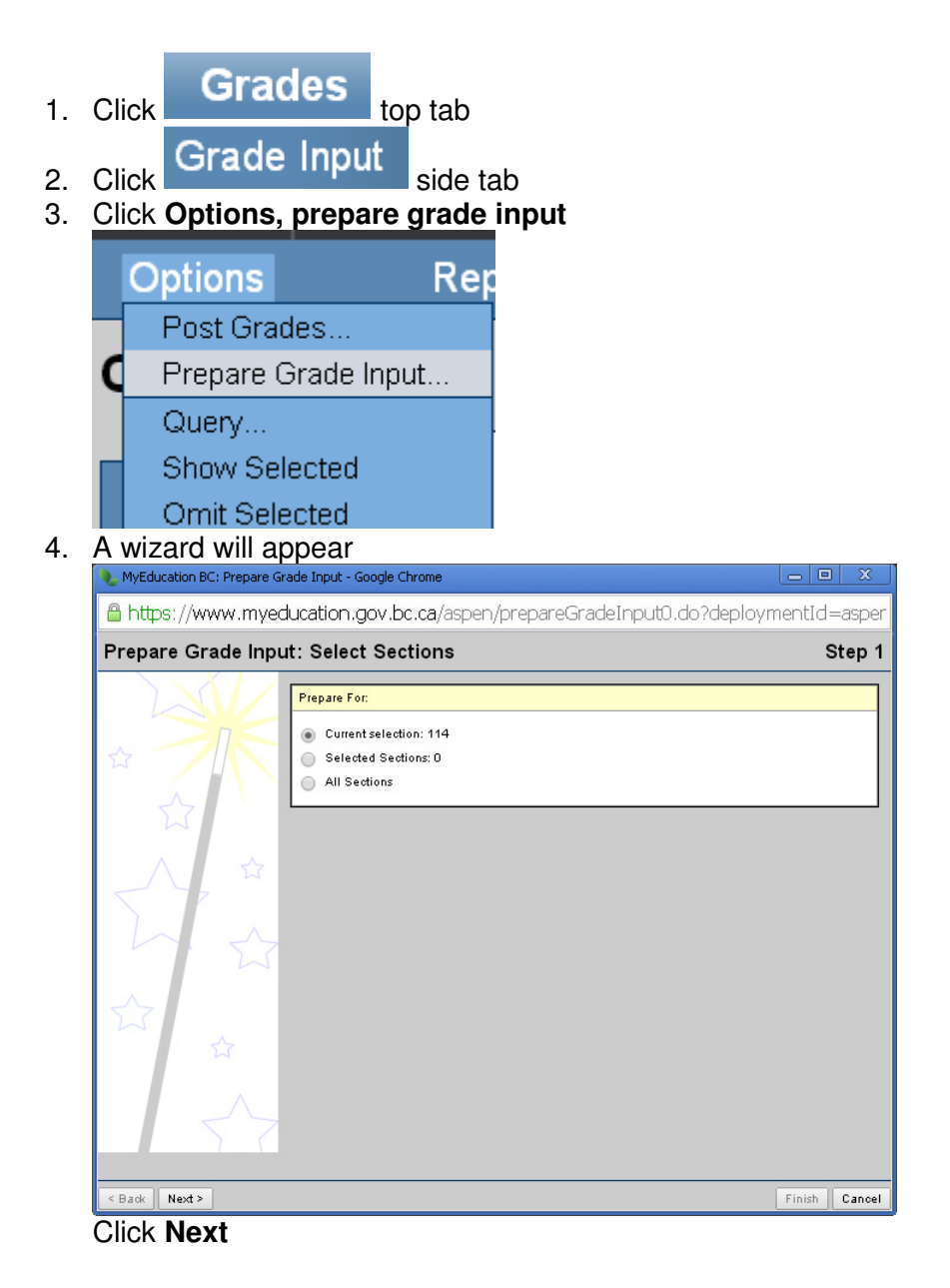

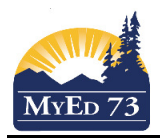

# **Preparing For Grade Input**

## 5. The next window appears

| MyEducation BC: Prepare Grade Input - Google Chrome                              |                |        |        |  |  |
|----------------------------------------------------------------------------------|----------------|--------|--------|--|--|
| 🖀 https://www.myeducation.gov.bc.ca/aspen/prepareGradeInput1.do?validWizard=true |                |        |        |  |  |
| Prepare Grade Input: Select Columns                                              |                | s      | step 2 |  |  |
| Report type<br>Grade Term<br>Replace Existing Columns                            | Term V<br>O2 V |        |        |  |  |
|                                                                                  |                |        |        |  |  |
| < Back Next >                                                                    |                | Finish | Cancel |  |  |

From the pull down menu, complete:

- Report Type is: Term
- Grade Term: is (Q1, Q2, Q3, or Q4) for secondary schools and (Tri 1, Tri 2, or Tri 3)
- Click the check box next to **Replace Existing Columns** if you wish to **OVERWRITE** all of the entered information for this grade term.

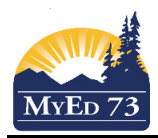

#### **Preparing For Grade Input**

6. The next window appears allowing you to set the window (opening and closing) for grade entry for the specific term. *I would recommend the larger the window the better*.

| · · · · · · · · · · · · · · · · · · ·                                          |                                  |                                           |                        |  |  |
|--------------------------------------------------------------------------------|----------------------------------|-------------------------------------------|------------------------|--|--|
| Attps://www.myeducation.gov.bc.ca/aspen/prepareGradeInput2.do?validWizard=true |                                  |                                           |                        |  |  |
| Prepare Grade Input: Set Posting Parameters Step 3                             |                                  |                                           |                        |  |  |
|                                                                                | Post Window<br>Allow Posting For | Start Date<br> 99/01/2015<br>All Students | End Date<br>30/01/2015 |  |  |
|                                                                                |                                  |                                           |                        |  |  |
|                                                                                |                                  |                                           |                        |  |  |
|                                                                                |                                  |                                           |                        |  |  |
| $\sim$                                                                         |                                  |                                           |                        |  |  |
| < Back Next >                                                                  |                                  |                                           | Finish Cancel          |  |  |

Start Date: The date you wish to allow teachers to begin entering term marks for report cards End Date: The date you wish to complete the entry process

7. The next window appears (a confirmation)

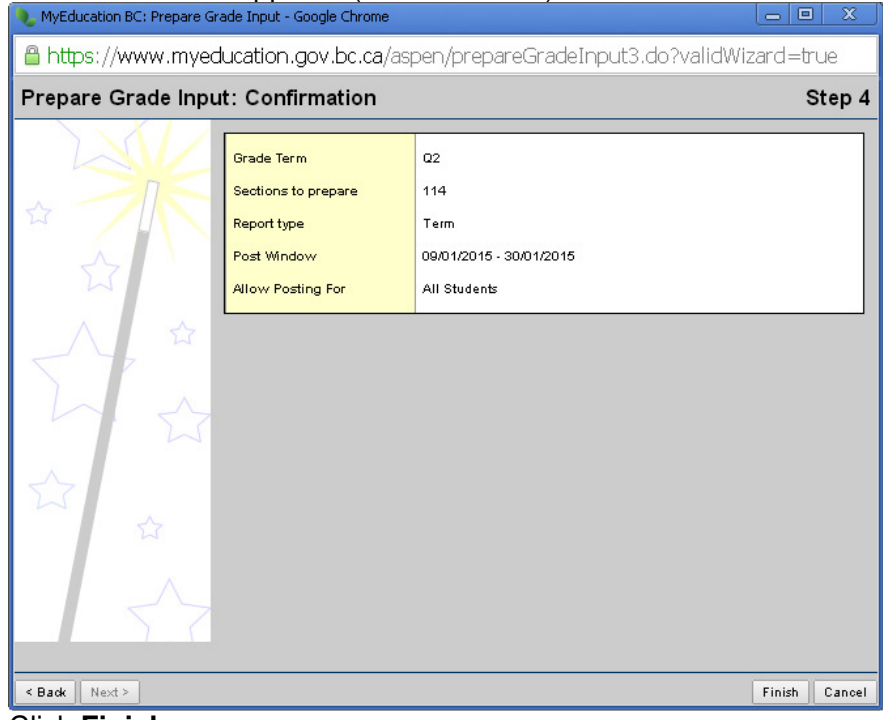

### Click Finish

8. A green pop up window will appear telling the results of the work.